### **IV PROGRAMA DE ESTÁGIO DE Pós-graduação da Pge-go**

### Passo a passo para inscrição

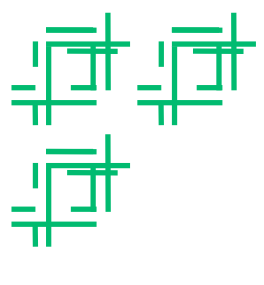

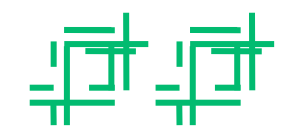

#### IV Programa de Estágio de Pós-Graduação da PGE-GO

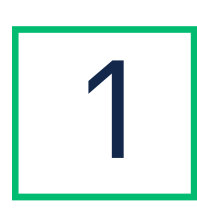

Acesse <u>moodle.procuradoria.go.gov.br</u> Se já possui cadastro no Moodle, faça login com CPF e senha. Se não possui, crie uma conta.

|                                                                                                    | Tnoodle                                                                                                    |
|----------------------------------------------------------------------------------------------------|----------------------------------------------------------------------------------------------------|
| CPF 123.456.789-00<br>Senha<br>Cembrar identificação de usuário<br>Acessar                                       | <ul> <li>Esqueceu o seu usuário ou senha?</li> <li>O uso de Cookies deve ser permitido no seu navegador</li> <li>Image: Image: Ima</li></ul> |
| Acessar<br>ta é a sua primeira vez aqui?<br>a ter acesso completo a este site, você primeiro precisa criar uma c | onta.                                                                                                    |

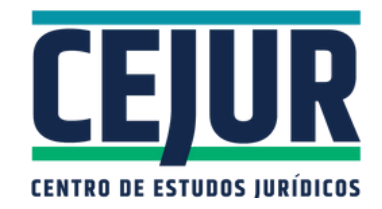

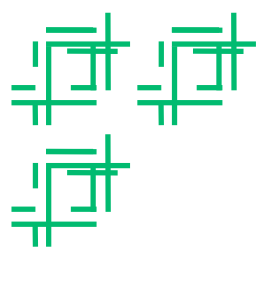

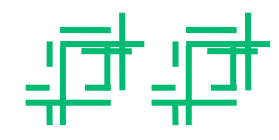

IV Programa de Estágio de Pós-Graduação da PGE-GO

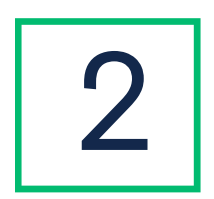

Para criar uma conta no Moodle, preencha o formulário e clique em "Criar minha conta".

| Nova conta                          |                                                                                                    |                                                                |
|-------------------------------------|----------------------------------------------------------------------------------------------------|----------------------------------------------------------------|
| <ul> <li>Crie seu usuári</li> </ul> | )                                                                                                    | ✓ Contrair tudo                                                |
| CPF                                 | 0                                                                                                    |                                                                |
|                                     | A senha deve ter ao menos 8 caracteres, ao menos 1 dígito(s), ao m<br>menos 1 letra(s) maiúscula(s), no mínimo 1 caractere(s) não alfanum | ienos 1 letra(s) minúscula(s), ao<br>néricos, como *, -, ou #. |
| Senha                               | 0                                                                                                    |                                                                |
| Mais detalhes                       |                                                                                                    |                                                                |
|                                     | Não devem ser utilizados endereços de e-mail do Hotmail, Outlook                                                                          | :                                                              |
| Endereço de email                   | 0                                                                                                    |                                                                |
| Confirmar endereço de               | -mail 0                                                                                                    |                                                                |
| Nome                                | 0                                                                                                    |                                                                |
| Sobrenome                           | 0                                                                                                    |                                                                |
| Cidade/Município                    | 0 Goiânia                                                                                                    |                                                                |
| Cidade/Município                    | 6 Goiânia                                                                                                    |                                                                |

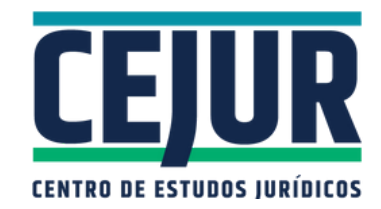

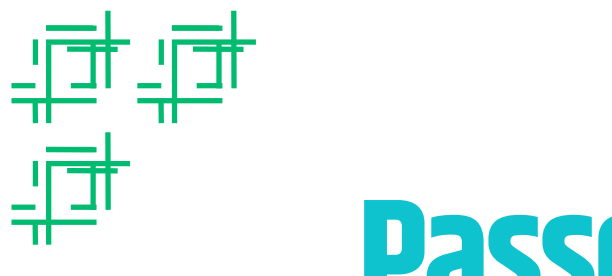

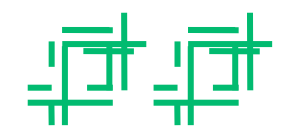

#### IV Programa de Estágio de Pós-Graduação da PGE-GO

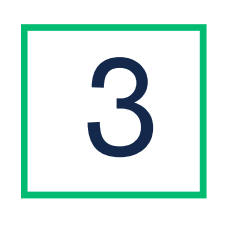

A mensagem abaixo será enviada ao e-mail cadastrado no formulário. Clique no link ou copie-o na barra de endereços do navegador.

Oi, Uma nova conta foi criada em 'Moodle - Procuradoria-Geral do Estado de Goiás' usando seu endereço de e-mail. Para confirmar sua nova conta, acesse o seguinte endereço: https://moodle.procuradoria.go.gov.br/moodle/login/confirm.php?data=STyAlwcZsiYGFGq/864%2E935%2E710-57. Na maioria do programas de e-mail, o endereço aparecerá como um link azul. Se, ao clicar no link, ele não funcionar, você poderá copiá-lo na barra de endereços do seu navegador. Se você precisar de ajuda, por favor, contate o administrador do site.

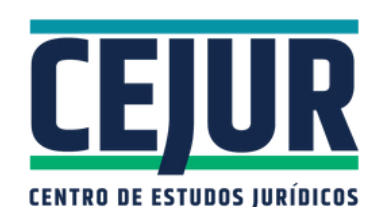

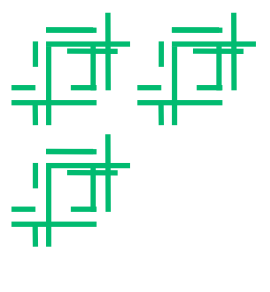

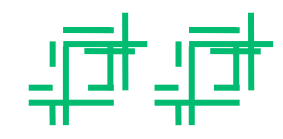

#### IV Programa de Estágio de Pós-Graduação da PGE-GO

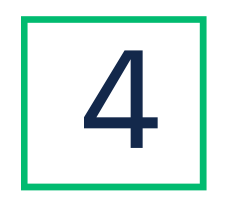

#### Clique em "Continuar".

| = PGE a moodle P         | PGE-GO Português - Brasil (pt_br) 👻                                    |  |  |
|--------------------------|------------------------------------------------------------------------|--|--|
| 🍘 Painel                 | Moodle - Procuradoria-Goral do Estado do Goiás                         |  |  |
| # Página inicial do site | Rinel / O reu catastra foi confirmado                                  |  |  |
| 🛗 Calendário             | Painel / O seu cadastro toi contirmado                                 |  |  |
| Arquivos privados        | Obrigado, Teste de Teste<br>O seu cadastro foi confirmado<br>Continuar |  |  |
|                          |                                                                        |  |  |

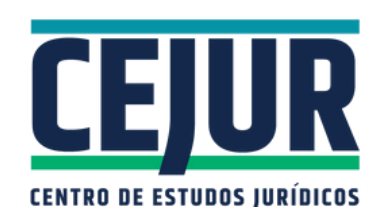

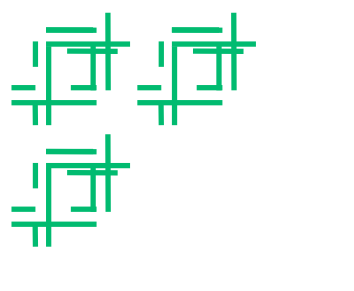

5

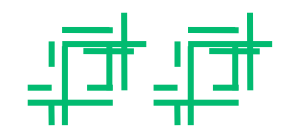

## Passo a passo para inscrição

#### IV Programa de Estágio de Pós-Graduação da PGE-GO

No painel "Cursos", escolha a modalidade de inscrição a que tem interesse: "IV Programa de Estágio de Pós-Graduação da PGE-GO".

|                        | E-GO Portugués - Brasil (pt_br) 🔻                                                                                                    | 🔹 🗩 TESTE DE TESTE 🕥 🔹   |
|------------------------|----------------------------------------------------------------------------------------------------|--------------------------|
| 2 Painel               |                                                                                                    | Personalizar esta página |
| Página inicial do site |                                                                                                    |                          |
| 🛗 Calendário           | Cursos                                                                                                    |                          |
| Arquivos privados      | <ul> <li>IV Programa de Estágio de Pós-Graduação da PGE-GO</li> <li>3º Ciclo do Programa de Estudos Dirigidos - Público Interno</li> <li>3º Ciclo do Programa de Estudos Dirigidos - Público Externo</li> <li>Todos os cursos/concursos</li> </ul> |                          |
|                        |                                                                                                    |                          |
|                        |                                                                                                    |                          |
|                        |                                                                                                    |                          |
|                        |                                                                                                    |                          |
|                        |                                                                                                    |                          |

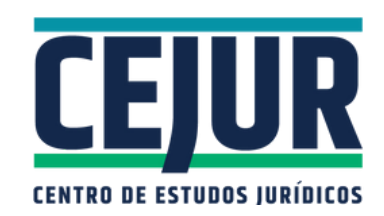

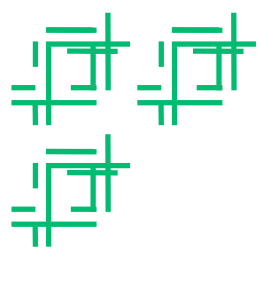

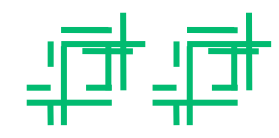

IV Programa de Estágio de Pós-Graduação da PGE-GO

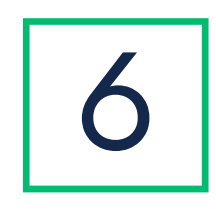

Preencha o formulário de inscrição e faça o upload dos documentos solicitados. Não deixe de salvar todos os painéis.

|                        | E-GO                                    |                                                            | TESTE DE TESTE |
|------------------------|-----------------------------------------|------------------------------------------------------------|----------------|
| 🕿 estagio2023-04       | Formulário de inscriçã                  | 0                                                          |                |
| B Painel               | IV Programa de Estági                   | io de Pós-Graduação da PGE-GO                              |                |
| Página inicial do site | Período de inscrições das 08/01/2024 0  | 08:00 às 19/01/2024 17:00, observando o horário oficial de | Brasília-DF    |
| Calendário             | Preencha o formulário pa                | ara a inscrição                                            |                |
|                        | Os campos com * são de preenchimento ob | vrigatório.                                                |                |
|                        | Dados pessoais                          |                                                            |                |
|                        | Nome completo*                          |                                                            | CPF            |
|                        | TESTE DE TESTE                          |                                                            |                |
|                        | Data de nascimento*                     | Nome da Mãe*                                               | Nome do pai    |
|                        | RG*                                     | Órgão                                                      | expedidor*     |
|                        | Documento oficial com foto e CPF (arq   | įuivo único), 2MB*                                         |                |

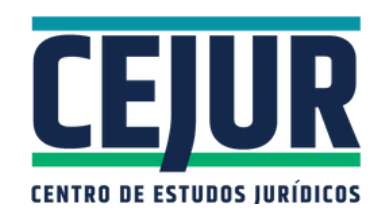

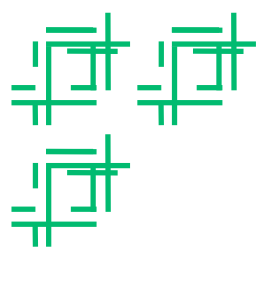

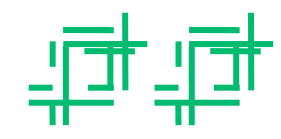

IV Programa de Estágio de Pós-Graduação da PGE-GO

Após preencher e salvar todos os painéis, clique em "Inscreva-me" e finalize a inscrição.

| = <b>PGE</b> of foodle PGE-GO |                                                                                                    | TESTE DE TESTE |
|-------------------------------|----------------------------------------------------------------------------------------------------|----------------|
|                               | 🖂 Arquivo já enviado, um novo envio sobrescreverá o arquivo anterior.                                                                                                    |                |
| 🕿 estagio2023-04              | Sucesso, dados enviados!                                                                                                    | 64.00          |
| 2 Painel                      |                                                                                                    | Salvar         |
| Página inicial do site        | Endereco                                                                                                    |                |
| 🛗 Calendário                  |                                                                                                    |                |
| Arquivos privados             | Contato                                                                                                    |                |
|                               | Lotação                                                                                                    |                |
|                               | PCD - Pessoa com deficiência                                                                                                    |                |
|                               | Estou ciente de que a formalização da inscrição implica a aceitação de todas as regras e condições estabelecidas no edital do processo seletivo. Inscrição mediante aprovação Inscreva-me |                |

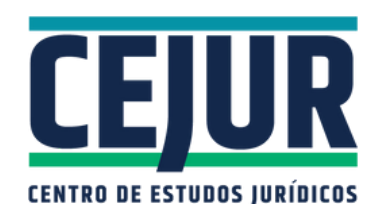